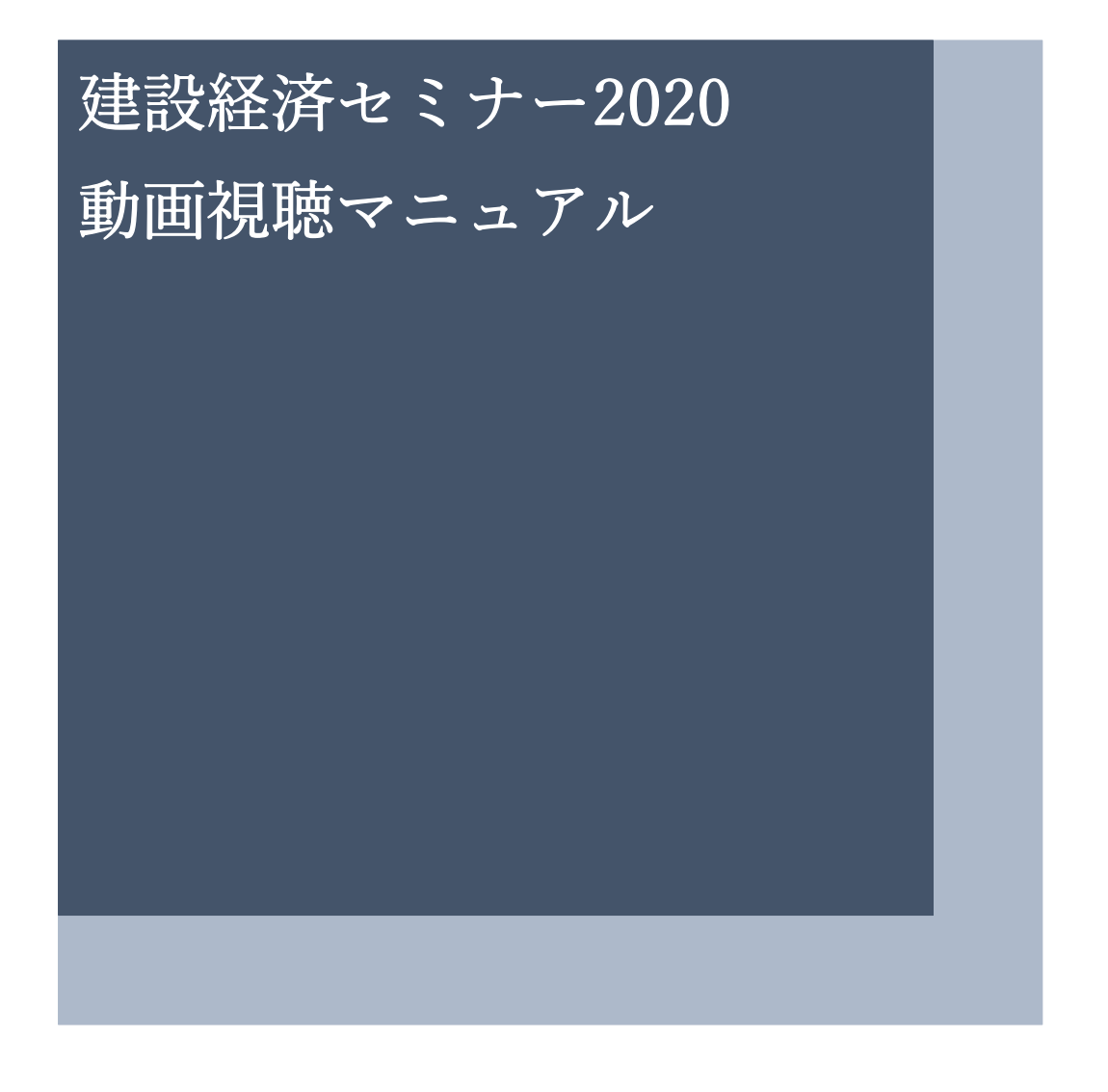

<ご案内>

本マニュアルでは、お使いのPCで動画視聴していただく方法をご紹介しています。 本マニュアルの対象となる動画視聴サイトは、スマホからでも閲覧は可能ですが、Wi-Fi 環境下での視聴を強くお勧めいたします。

> 一般財団法人 建設物価調査会 総合研究所

※本マニュアルは開発中の画面の画像を含んでいるため、実際の画面とは異なる場合があります。

### 1. 受講者登録

建設経済セミナー2020開催案内ページのリンクをクリックすると、受講申込画面が開きます。

- ①「お客様情報」の必須項目を入力します。
- ② 利用規約等「個人情報保護について」をお読みになり、□にチェックを入れます。

③「申込する」ボタンをクリックします。(申込受付画面に遷移します)

| 【受講申込画詞                         | 面】              |                                               |        |       |               |      |  |
|---------------------------------|-----------------|-----------------------------------------------|--------|-------|---------------|------|--|
| 建設物価調                           | 査会 総            | 合研究所                                          | 🖵 受講申議 | 入画面   |               |      |  |
| 建設経済セミナー202…<br>申込情報入力          |                 | 確認メール                                         |        |       | $\rightarrow$ | 完了   |  |
| ●商品情報                           |                 |                                               |        |       |               |      |  |
| 商品                              |                 |                                               | 単価     | 数量    | 小計            |      |  |
|                                 | 商品<br>建設        | <sup>ID:20200001</sup><br>J経済セミナー <b>2020</b> | 無料     | 1個    | 無料            |      |  |
| (1)                             |                 |                                               |        | 合計    | 無料            |      |  |
| ●お客様情報                          |                 |                                               |        |       |               |      |  |
| メール7ト <sup>*</sup> レス           | 必須              | 例:taro@sample.com                             | (確認)   | 1)    |               |      |  |
| パスワード                           | 必須              | 英数字記号で8~16文字 (確認)                             | 用)     |       |               |      |  |
| 受講者氏名                           | 必須              | 例:田中太郎                                        |        |       |               |      |  |
| 受講者氏名(カナ)                       | 澎湖              | 例:タナカタロウ                                      | 必須     | 夏と書かれ | ιた全て          | の項目に |  |
| 電話番号                            | 必須              | 例:03-XXXX-XXXX                                | 入力     | してくた  | <b>ざさい。</b>   |      |  |
| 法人名                             | 必須              | 例:株式会社サンプル商事                                  |        |       |               |      |  |
| 部署名                             | 必須              | 例:総務部                                         |        |       |               |      |  |
| 役職                              | 必須              | 例:課長                                          | ]      |       |               |      |  |
| ●利用規約等(必ずお                      | 読みくだ            | さい)                                           |        |       |               |      |  |
| 個人情報保護につい<br>https://www.kense  | て<br>tu-bukka.o | yr.jp/privacy/                                |        |       |               |      |  |
| 2                               |                 |                                               |        |       |               |      |  |
| <ul> <li>上記利用規約等に同</li> </ul>   | 同意した場合          | <sup>3</sup>                                  |        |       |               |      |  |
| 利用規約等をお読みになり、                   |                 |                                               | 🕄 申込   | する    | •             |      |  |
| ロにアェックを入れて、 [<br>右の「由込する」をクリック。 |                 |                                               |        |       |               |      |  |
|                                 |                 |                                               |        |       |               |      |  |
|                                 |                 |                                               | 。建設    | 钧徆    |               |      |  |

### 【申込受付画面】

| 建設物価調査会総合研究所 | □ 申込完了                                     | 1 ログイン |
|--------------|--------------------------------------------|--------|
| 申込完了         |                                            |        |
| 申込情報入力       | 確認メール<br>第7                                |        |
|              |                                            |        |
|              |                                            |        |
|              |                                            |        |
|              | 申し込みを受け付けました。新規登録を完了する必要があります。通知メールに記載されてい |        |
|              | SURLEYSY C. XMIMERTJ CCCCCCO.              |        |
|              |                                            |        |
|              | ◆ 戻る                                       |        |

 ④ 申込受付画面が表示されると、登録したメールアドレス宛に申込受付メールが届きます。メール 本文に記載されたURLをクリックすると、申込完了画面が表示されます。
 ※申込受付画面が表示されてからしばらく経っても申込受付メールが届かない場合は、 「低優先メール」や「迷惑メール」に区分されている場合がありますので、ご確認ください。

【申込完了画面】

| 建設物価調査会総合研究所 | □ 会員登            | 録                                                                                    | 1 ログイン |
|--------------|------------------|--------------------------------------------------------------------------------------|--------|
| 会員登録         | 確認メ−Ⅱ.           | <u><u></u><br/><u></u><br/><u></u><br/><u></u><br/><del></del><br/><del>2</del>7</u> |        |
|              |                  |                                                                                      |        |
|              | $\bigcirc$       |                                                                                      |        |
|              | $(\cdot)$        | ,                                                                                    |        |
|              | 会員登録が完了しました。お申込あ | らりがとうございました。                                                                         |        |
|              |                  | _                                                                                    |        |
|              | ↓ 戻る             |                                                                                      |        |

⑤ 申込完了画面が表示されると、受講者登録完了メールが届きます。メール本文に記載されたログ インIDとパスワードでシステムにログインすることができるようになります。

## 2. ログイン

申込完了画面の右上の「ログイン」をクリックすると、ログイン・ダイアログ・ボックスが表示され ます。受講者登録したメールアドレスとパスワードを入力し、「ログイン」ボタンをクリックします。

| 【ログイン画面】   |                   |
|------------|-------------------|
|            | ロ ログイン            |
|            |                   |
| メールアドレス 必須 | 例:taro@sample.com |
| パスワード 必須   | XXXXXXXXXXXXX     |
|            | >パスワードを忘れた方はこちら   |
|            |                   |
|            | 包 ログイン・           |
|            |                   |
|            | × 閉じる             |

ID とパスワードでログインすると受講者トップページが開きます。

【受講者トップページ】

| menu |     |    | <sup>」<br/>建設物</sup> | 、<br>勿価調 | 査会 | 総合码 | 开究 | 所          | 🖵 受講者トップページ |                      | が知らせ マニュアル      |
|------|-----|----|----------------------|----------|----|-----|----|------------|-------------|----------------------|-----------------|
| 受講者  | ГОР |    |                      |          |    |     |    |            |             | 0000:Rootセクション   最終ロ | ダイン:2020/ 🔔 🔳 🚍 |
|      |     | 12 | 月 2020               | )年       |    | •   | ן  | 予定         |             |                      | 全予定を表示          |
| в    | 月   | 火  | 水                    | *        | 金  | ±   |    | 🏥 予定はありません |             |                      |                 |
| 29   | 30  | 1  | 2                    | 3        | 4  | 5   |    |            |             |                      |                 |
| 6    |     | 8  | 9                    | 10       | 11 | 12  |    |            |             |                      |                 |
| 13   | 14  | 15 | 16                   | 17       | 18 | 19  |    |            |             |                      |                 |
| 20   | 21  | 22 | 23                   | 24       | 25 | 26  |    |            |             |                      |                 |
| 27   | 28  | 29 | 30                   | 31       | 1  | 2   |    |            |             |                      |                 |
|      |     |    |                      |          |    |     |    |            |             |                      |                 |
|      |     |    |                      |          |    |     | J  |            |             |                      |                 |
| 直近   | の行動 | 履歴 |                      |          |    |     |    |            |             |                      |                 |
|      |     |    |                      |          |    |     |    |            | 行動履歴がありません。 |                      |                 |
|      |     |    |                      |          |    |     |    |            |             |                      |                 |
|      |     |    |                      |          |    |     |    |            | ◎ 建設物価      |                      |                 |

3. 講座の選択

建設経済セミナー2020の動画を視聴するには、講座を選択する必要があります。 画面左上の「menu」①より「講座を受講する」②▶「すべて」③を選択します。

| [menu | 画面】 |
|-------|-----|
|-------|-----|

| 1 | ·····································                                                                                                    |          | 1×                     | が知らせ マニュアル                     |
|---|----------------------------------------------------------------------------------------------------|----------|------------------------|--------------------------------|
| ( | 2 福 講座を受講する ・                                                                                                    | すべて      | 0000:Rootセクション   最終ログイ | (>:2020/ <b>■</b><br>全予定を表示  ❤ |
|   | 講座を申込する                                                                                                    | 分類なし (1) |                        |                                |
|   | 8         9         10         11         12         13         14                                                                                  |          |                        |                                |
|   | 15         16         17         18         19         20         21           22         23         24         25         26         27         28 |          |                        |                                |
|   | 29     30     1     2     3     4     5                                                                                                    |          |                        |                                |
|   |                                                                                                    |          |                        |                                |
|   | 直近の行動履歴                                                                                                    |          |                        |                                |
|   |                                                                                                    | 行動履歴がありま | せん。                    |                                |
|   |                                                                                                    |          |                        |                                |
|   |                                                                                                    | ◎ 建設物    | 有価                     |                                |

受講講座一覧に「建設経済セミナー2020」が表示されます。

【受講講座一覧画面】

| menu 建設物価調查会 総合研究所                                                                                                    | □ 受講講座一覧                          |                                           |
|----------------------------------------------------------------------------------------------------|-----------------------------------|-------------------------------------------|
| 受講者TOP > 受講講座一覧                                                                                                    |                                   | 0000:Rootセクション   最終ログイン:2020/_ 🛛 = ====== |
| <b>す</b> べて <b>▼</b>                                                                                                    |                                   | ここにキーワードを入力(複数指定可) Q 検索                   |
| なし       2000 (100 - 100 - 10 | 左の「建設経済セミナー2020」<br>講演の概要が表示されます。 | をクリックすると                                  |
|                                                                                                    | < 1 ><br>1/1ページ (該当件数1件)          |                                           |

#### 4. 動画の視聴

建設経済セミナー2020の開催概要と講演内容が表示され、「受講する」ボタンをクリックすると動画 再生が始まります。なお、講演動画は上から順番にご覧いただけます。

#### 【建設経済セミナー2020トップ画面】

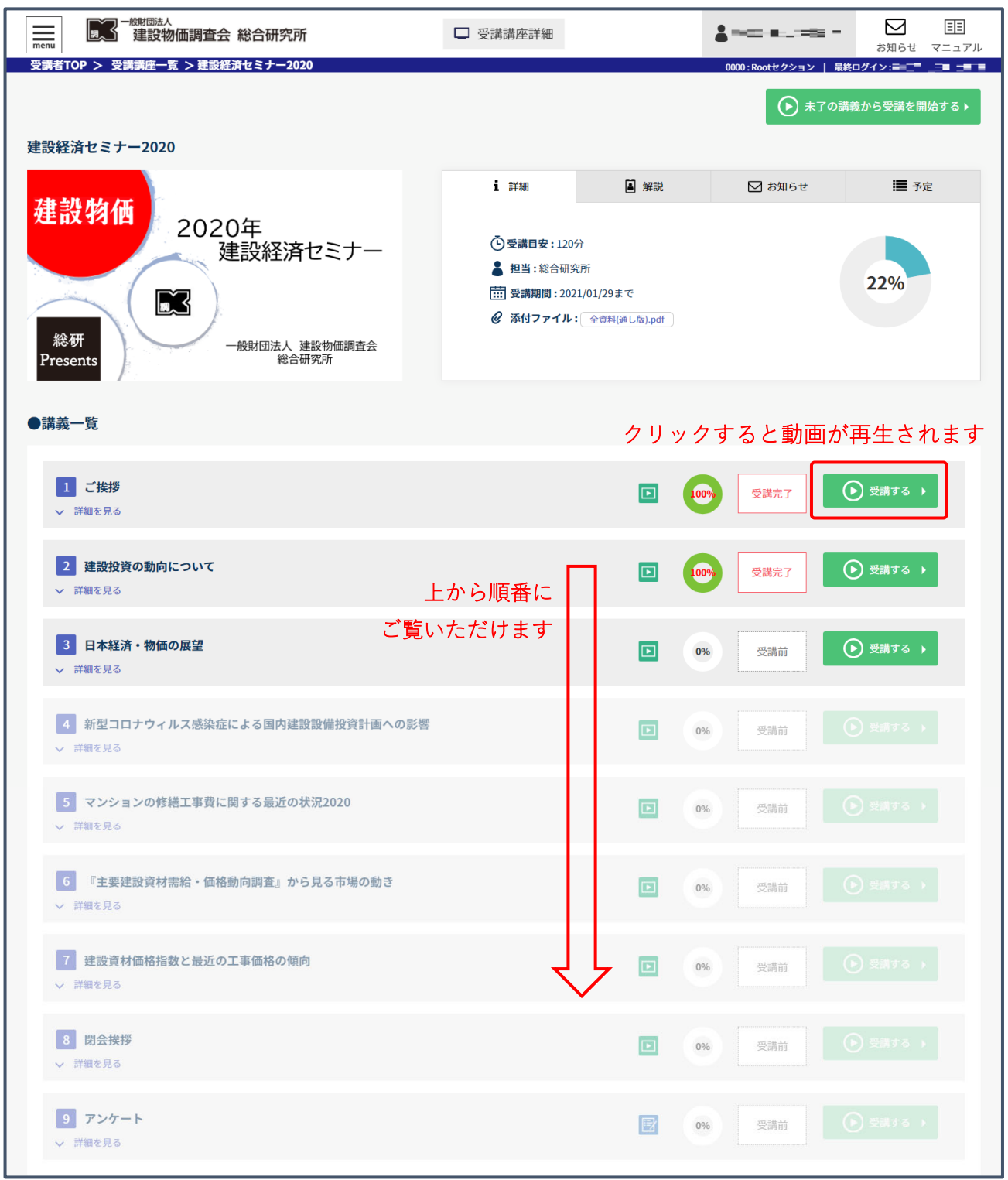

なお、講演に使用している資料は事前にダウンロードすることができます。

本セミナーの全資料を一括でダウンロードする場合には、建設経済セミナー2020 のトップ画面の上 段の詳細欄からダウンロードすることができます。

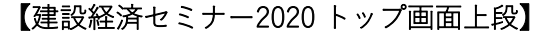

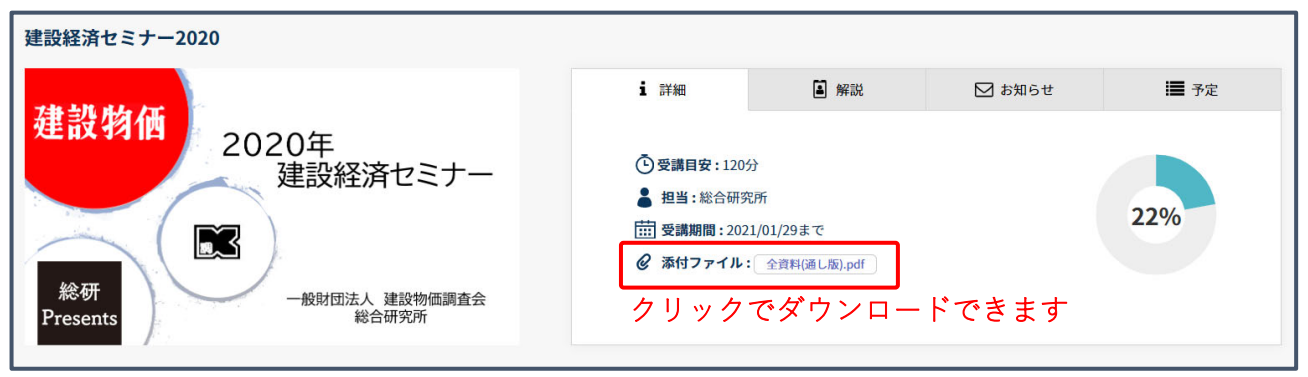

また、個別の講演に関する資料のみをダウンロードする場合には、各講演の動画画面右にある Information 欄からダウンロードすることができます。

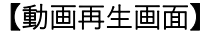

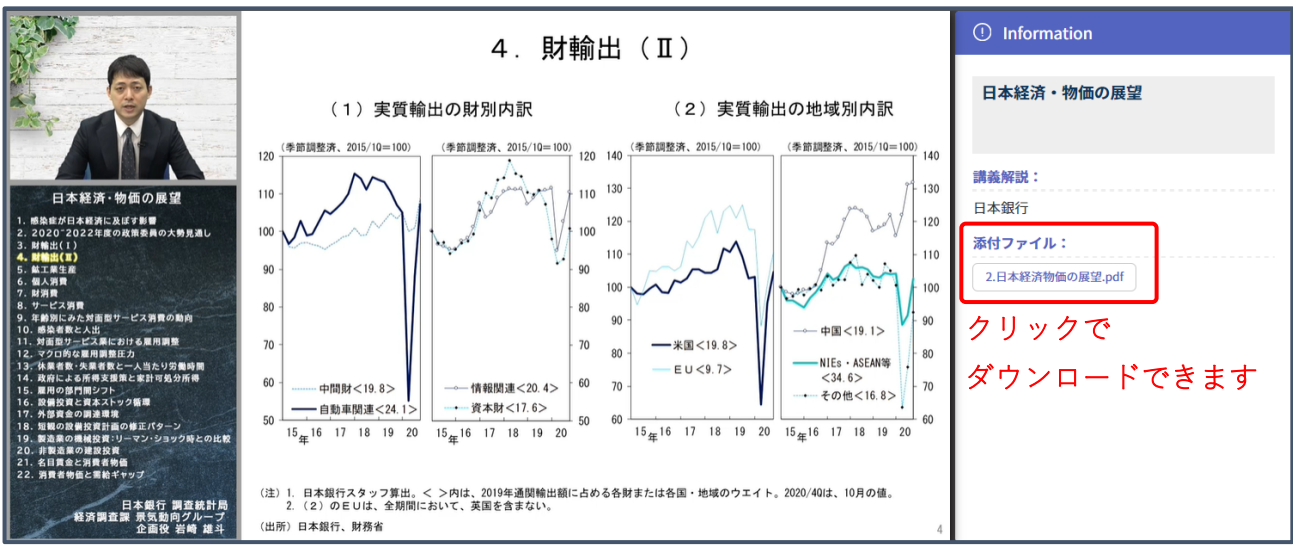

ひとつの動画が終わると動画再生終了のメッセージが表示されますので「完了」ボタンをクリックし てください。

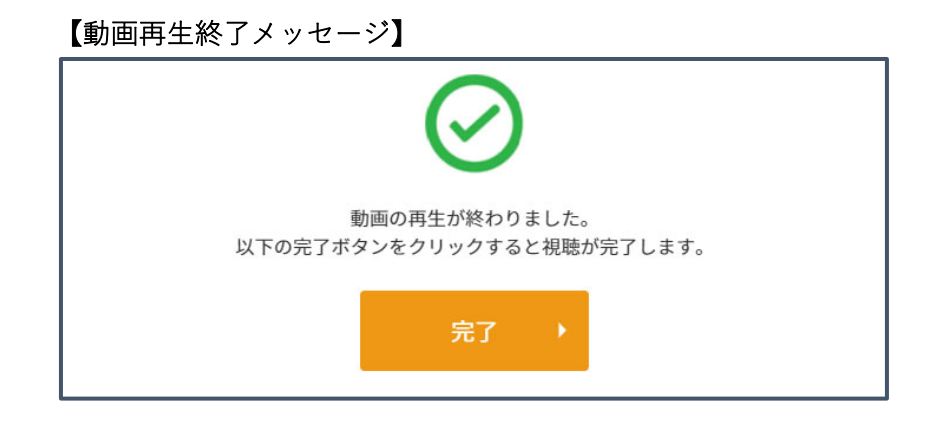

継続視聴の確認のメッセージが表示されますので、引き続き次の動画を見る場合には「次の講義にす すむ」ボタンをクリックしてください。視聴しない場合には「×閉じる」をクリックして、Web ブラウ ザを閉じてください。

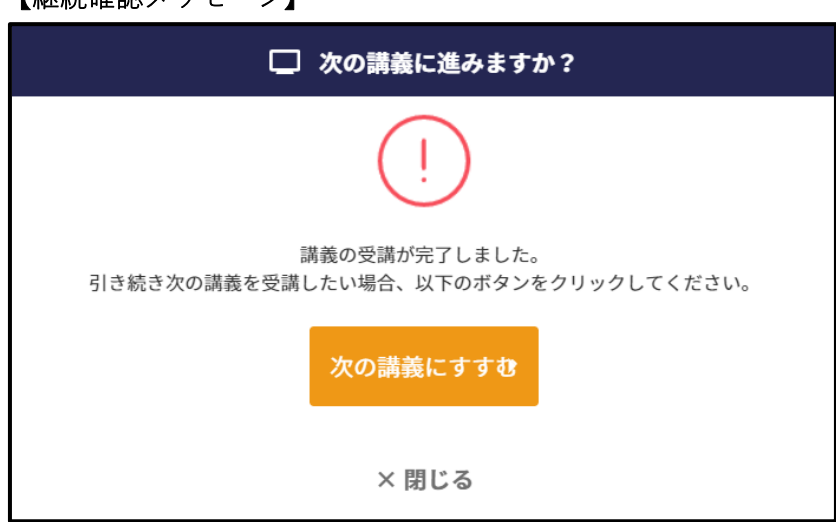

一旦視聴を止めた後に、改めて動画の続きをご覧になりたい場合には、動画サイトにログインし、建 設経済セミナー2020のトップ画面から見たい動画を選ぶことで次の動画の視聴が可能になります。

【継続確認メッセージ】

### 5. アンケート

全ての動画を見終わると、最後にアンケートが表示されます。

【アンケート画面】

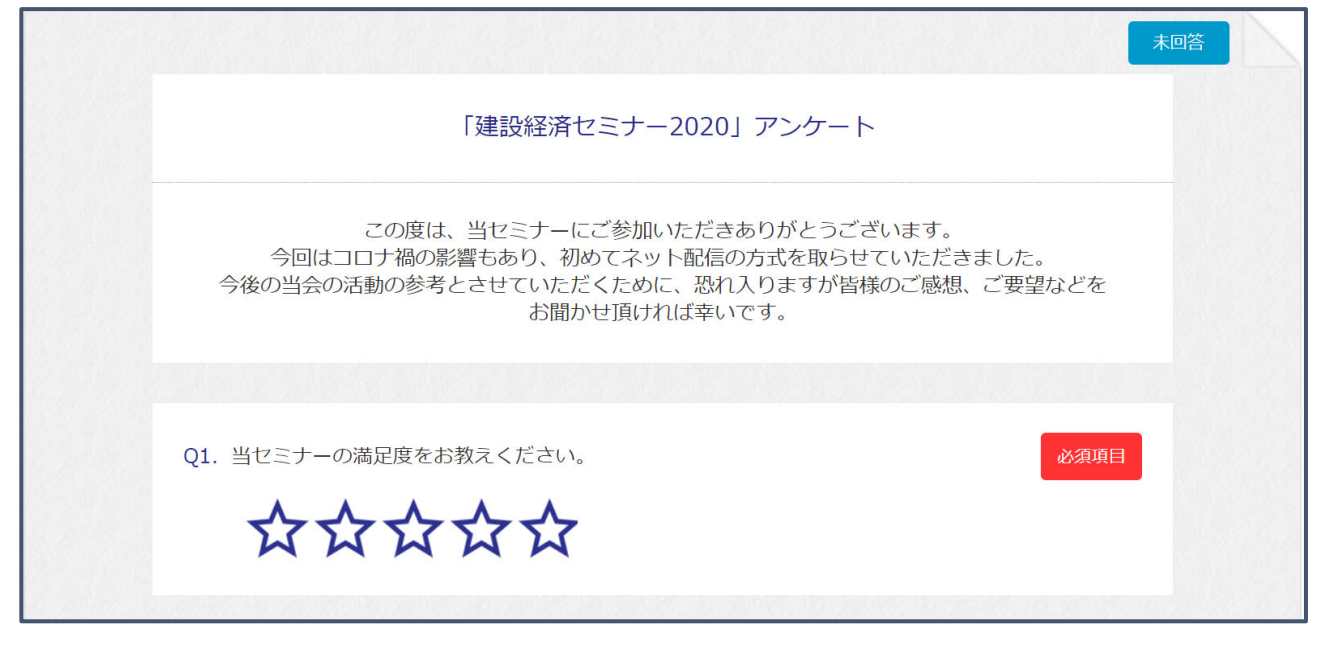

設問9が CPD 申請に関する項目になります。

「□ CPD 申請用の受講証明書を申請する。」にチェックを入れると自由記入欄が展開しますので、 受講して得られた学びや気づき(感想)を100文字以上でご記入ください。

【CPD 申請用の受講証明書について】

| Q9 | CPD申請用の受講証明書が必要な方は、以下にチェックを入れ、受講して得られた<br>学びや気付き(感想)を100文字以上(CPD発行要件)をご記入ください。(※受講証<br>明書は上記を確認次第、別途本システムへの登録メールアドレス宛に送付いたしま<br>す。)                       |
|----|----------------------------------------------------------------------------------------------------|
|    | CPD申請用の受講証明書を申請する。                                                                                                    |
| Q9 | CPD申請用の受講証明書が必要な方は、以下にチェックを入れ、受講して得られた<br>学びや気付き(感想)を100文字以上(CPD発行要件)をご記入ください。(※受講証<br>明書は上記を確認次第、別途本システムへの登録メールアドレス宛に送付いたしま<br>す。)<br>CPD申請用の受講証明書を申請する。 |
|    | <sup>由記入欄(256文字)</sup><br>.00 文字以上の感想などを記入してください                                                                                                    |

受講証明書をお送りするメールアドレスを入力し、「回答する」ボタンをクリックしてください。

【メールアドレス入力欄】

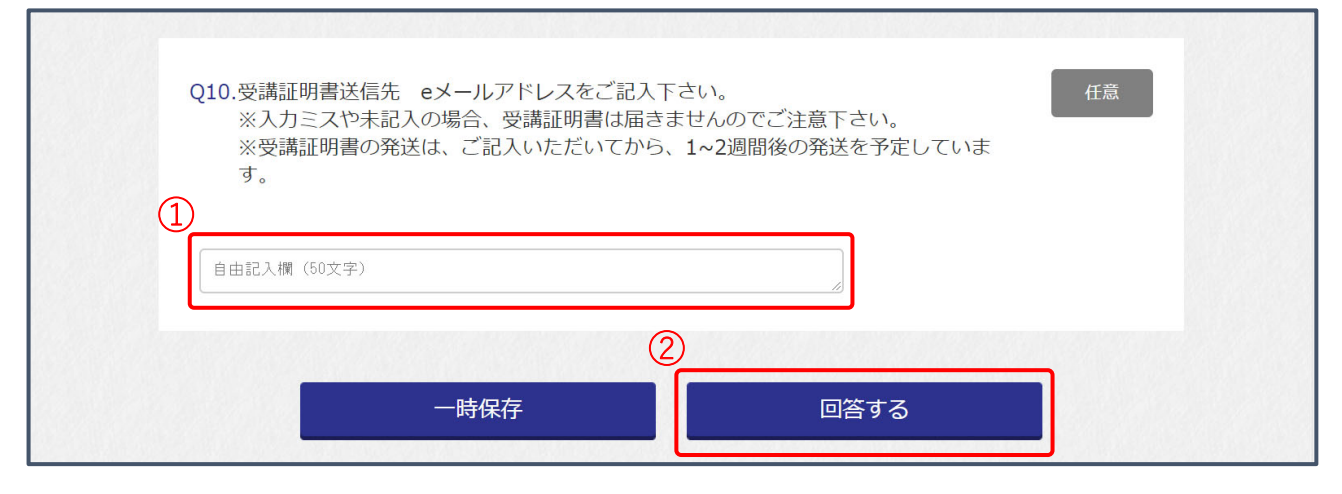

ご記入いただいた 100 文字以上の感想などを精査させていただき、受講証明書をお送りいたします。 なお、受講証明書の送付は、申請いただいてから 1~2 週間後となります。

#### 6.お問い合わせ先

動画の視聴に関するお問い合わせは、以下のとおりとなります。

一般財団法人 建設物価調査会 総合研究所 TEL:03-3663-7235 FAX: 03-3663-0966